Επιλεγούμε την εφαρμογή για Ηλεκτρονικό Ταχυδρομείο.

Στην οθόνη που εμφανίζεται συμπληρώνουμε το email και τον κωδικό και επιλέγουμε «Χειροκίνητη ρύθμιση»

| õ 🔶 📶 🤒 4:11                                                                                     |
|--------------------------------------------------------------------------------------------------|
| Ρύθμιση λογαριασμού                                                                              |
| Μπορείτε να ρυθμίσετε τους<br>περισσότερους λογαριασμούς σε λίγα<br>μόλις βήματα.<br>alex@aua.gr |
| •••••                                                                                            |
| ြ Εμφάνιση κωδικού πρόσβασης                                                                     |
| ΧΕΙΡΟΚΙΝΗΤΗ ΡΥΘΜΙΣΗ ΕΠΟΜΕΝΟ                                                                      |
| $\triangleleft$ $\bigtriangleup$ $\Box$                                                          |

## Επιλέγουμε Τύπο Λογαριασμού ΙΜΑΡ

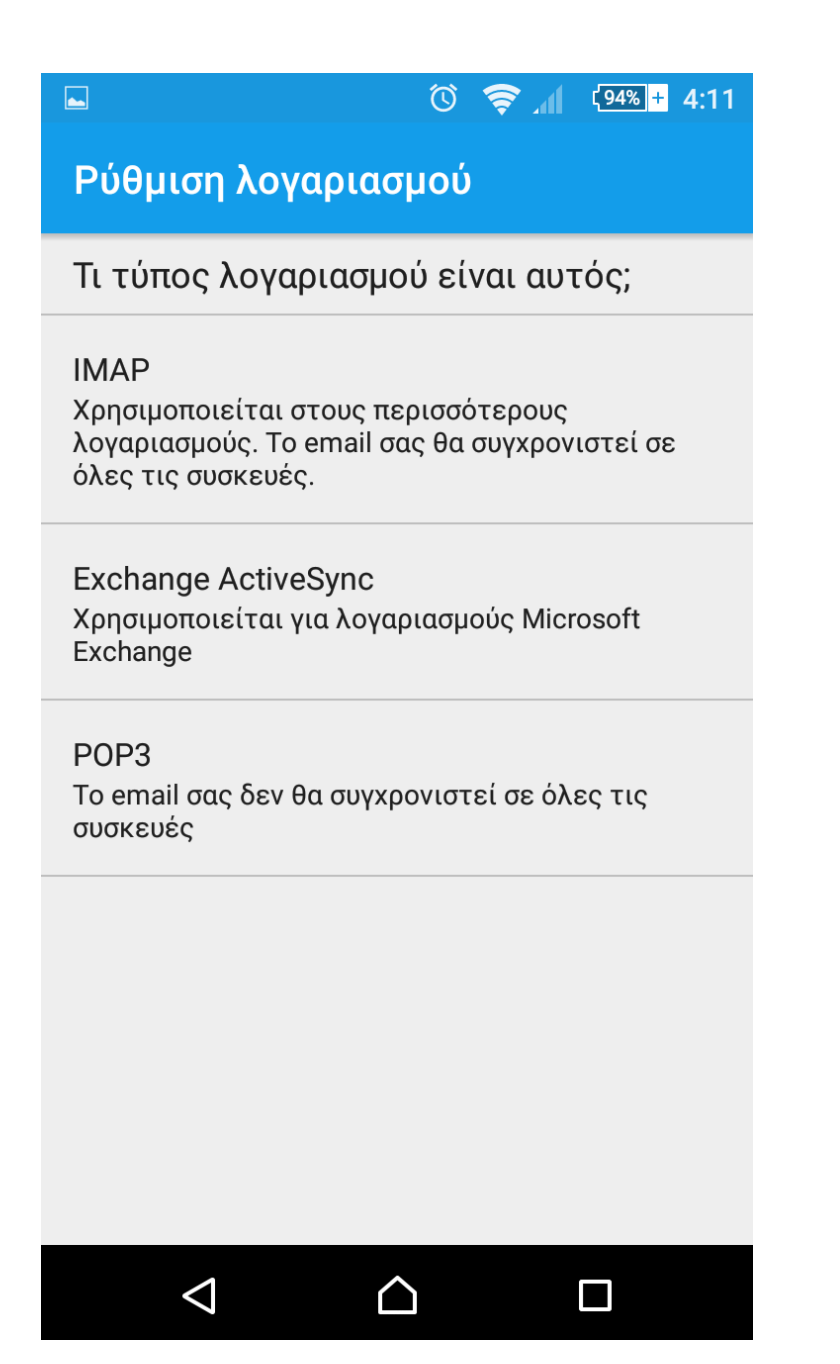

## Ρυθμίσεις εισερχομένων

Συμπληρώνουμε το όνομα χρήστη (δεν είναι συνήθως το ίδιο με το πρόθεμα του email)

Διακομιστή IMAP: mail.aua.gr

Τύπος Ασφάλειας: Κανένα

Πατάμε επόμενο

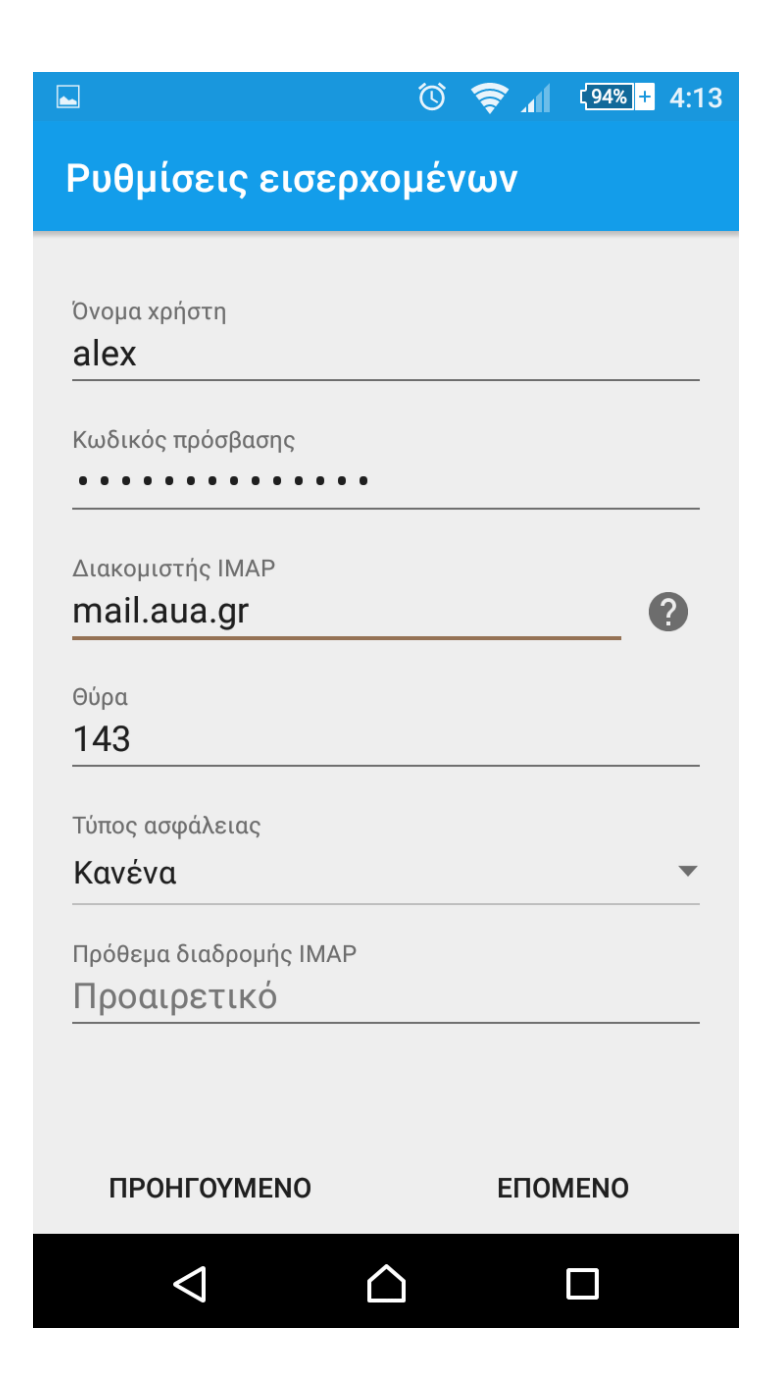

## Ρυθμίσεις εξερχομένων

Διακομιστή SMTP: dimitra.aua.gr

Θύρα: 587

Τύπος Ασφάλειας: STARTTLS (αποδοχή όλων των πιστοποιητικών)

|                                                   | 🛈 🔶 📶 (94%)+ 4:14 |  |
|---------------------------------------------------|-------------------|--|
| Ρυθμίσεις εξερ                                    | χομένων           |  |
| Διακομιστής SMTP<br>dimitra.aua.gr<br>Θύρα<br>587 |                   |  |
| STARTTLS (Αποδ. όλων των πιστοπ.)                 |                   |  |
| Όνομα χρήστη<br>alex                              |                   |  |
| Κωδικός πρόσβασης                                 | •                 |  |
| ΠΡΟΗΓΟΥΜΕΝΟ                                       | ΕΠΟΜΕΝΟ           |  |
| $\bigtriangledown$                                |                   |  |